# 【新機能紹介】

## ✓ 今回新しく改訂された機能の紹介

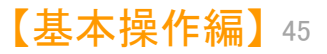

JP・ビューア共通機能

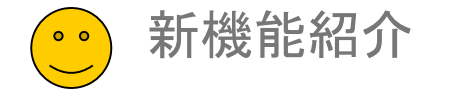

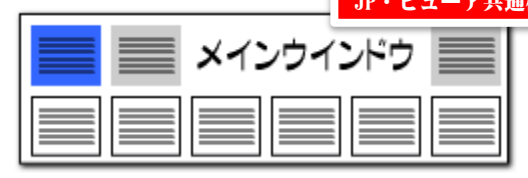

### 「課題ワード辞書」を新設【日本特許対応版】

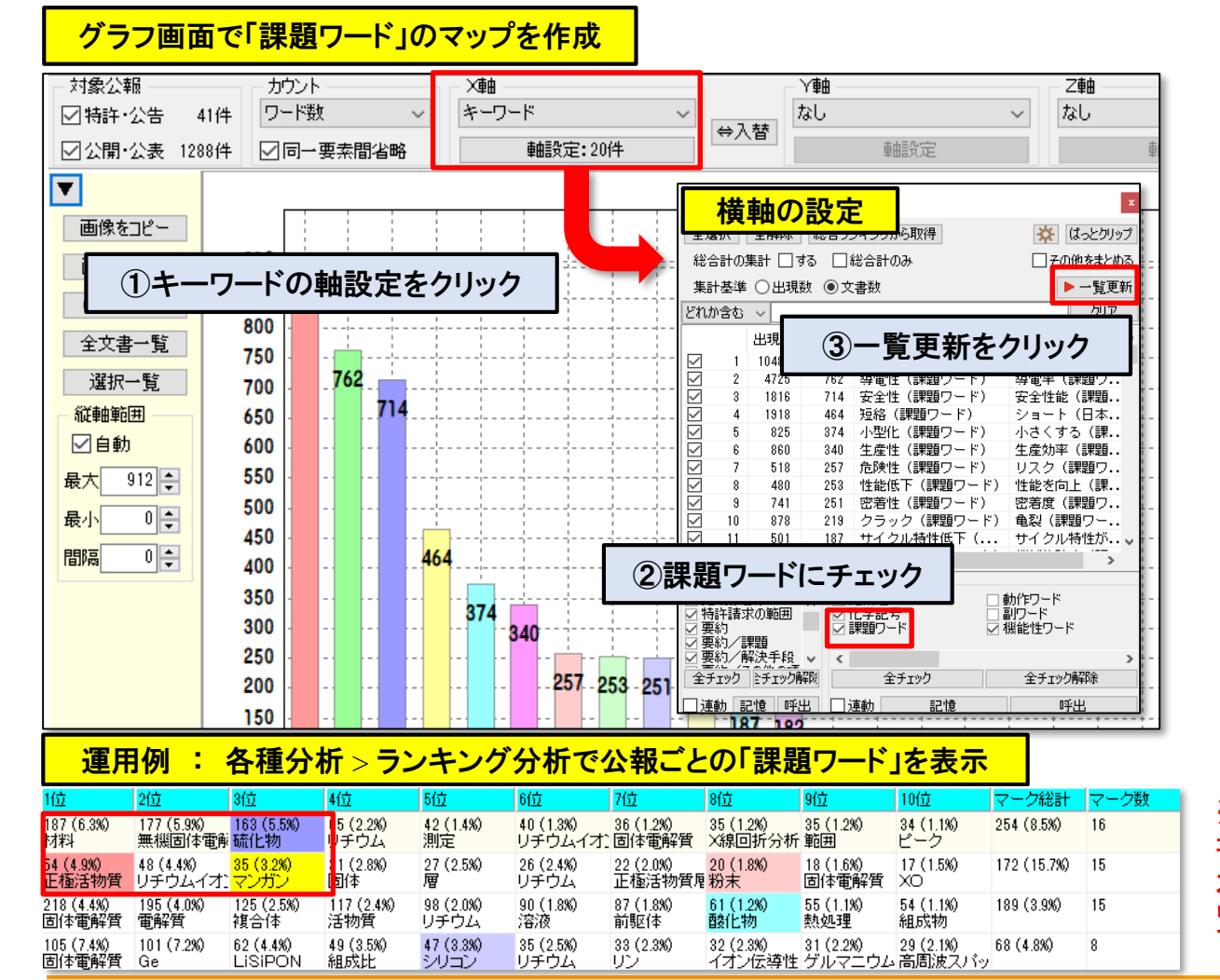

#### 課題ワードの分析強化

- 辞書設定(ワード辞書・グループ辞書)に課題ワード辞書を 新設。公報中の「課題ワード」の集計、 分析をより適切に実行できるようになりました。
- グラフ > キーワード別 > 軸設定 > ワード種別に「課題 ワード」を選択して一覧更新をクリックする事で「課題ワー ド」を軸にしたグラフを作成いただけます。
- グラフ以外の機能でも「課題ワード」による集計が可能です。 例:ランキング分析で公報ごとのランキングを表示 etc.
- 上記事例の他、下記の操作で総合ランキングでも「課題 ワード」を集計可能です。
  メインウインドウ > 分析条件 > ワード種別 > 課題 ワードにチェック > ランキング再集計をクリック
- その他、キーワードを集計する各機能で、「課題ワード」辞書を選択していただけます。

※ ぱっとマイニングの新規インストール時は、設定不要で課題ワード辞書がご使用いただけます。

※【重要】バージョンアップされた際は、「ワード辞書」の並び替えが必要です。 本説明書の「P48 ワード辞書の設定」ページをご 覧いただき、設定を変更してください。

JP・ビューア共通機能

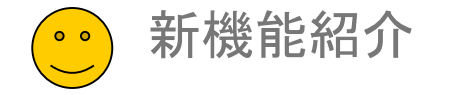

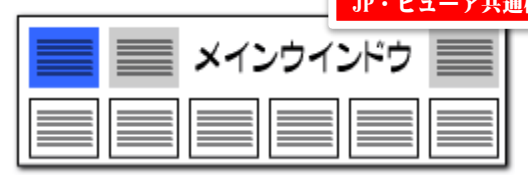

### 「グループワード辞書」のワードを追加

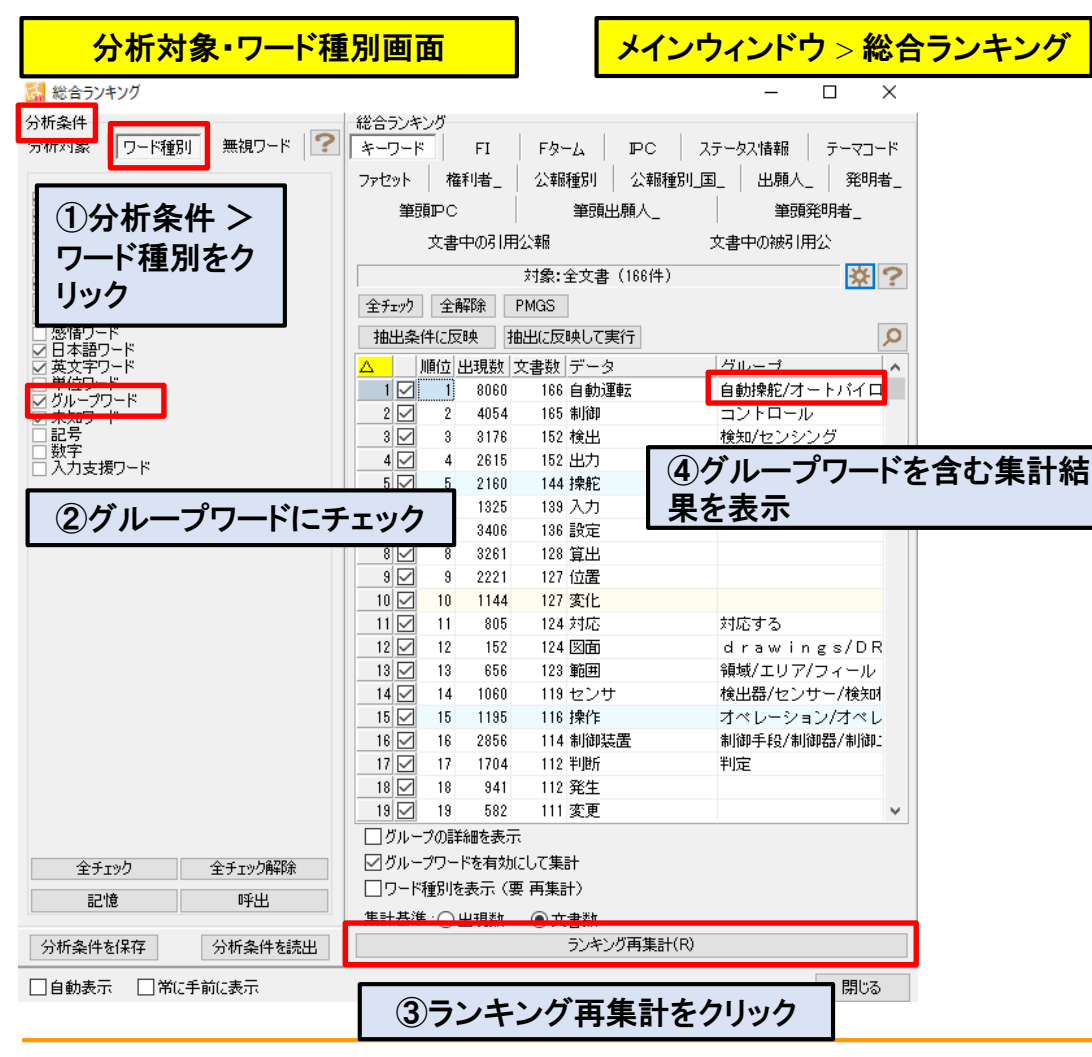

#### グループワードの分析強化

- グループワード辞書にワードを追加・拡充し、「課題ワードグルー プ辞書」を新設。 キーワード分析時に、より適切な集計ができるようになりました。
- 総合ランキング、キーワードのグラフ作成時など、キーワードを使用した分析が対象となります。
- 各分析画面(キーワード分析時)の「分析対象・ワード種別」欄の 「グループワード」にチェックをつけて 分析実行をクリックする事で、グループワードを含めた分析を実 行します。
- 各画面によって、操作手順が異なります。キーワードでグラフを作成する際の手順は以下のとおりです。

【グループワードを含むキーワードのグラフ作成手順】 メインウインドウ > グラフタブ > 軸にキーワードを選択 > 軸 設定 > ワード種別の グループワードにチェックしてOKボタン > グラフ作成

※新規インストール時は、設定変更なしでグ ループワード辞書がご使用いただけます。

※【重要】バージョンアップされた際は、「ワード 辞書」ファイルの並び替えが必要です。 本説明書の「P48 ワード辞書の設定」ページ をご覧いただき、設定を変更してください。

JP・ビューア共通機能

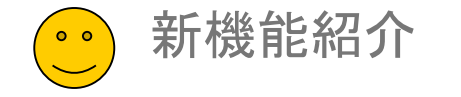

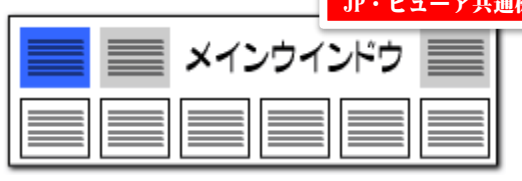

#### ワード辞書の設定

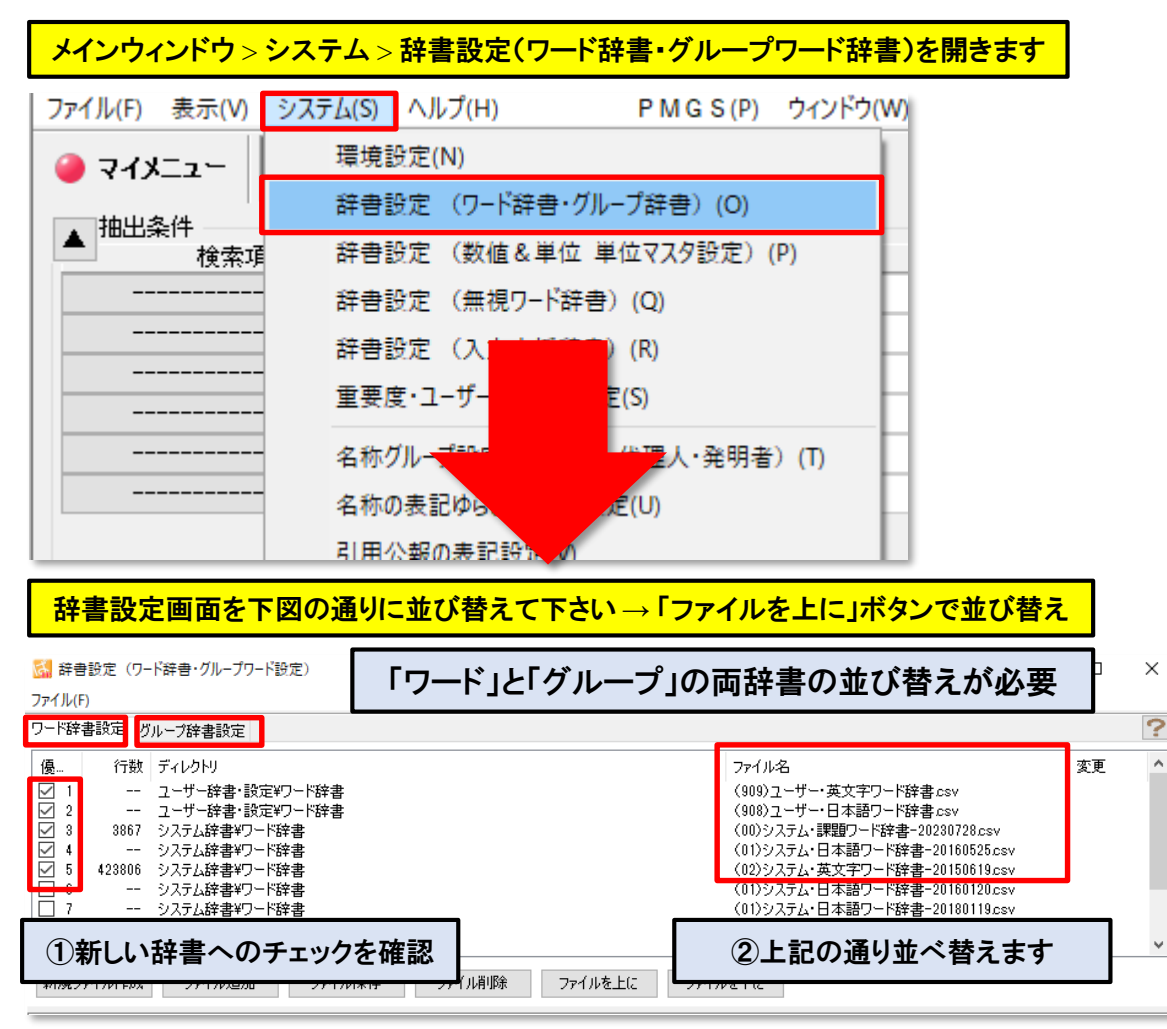

#### 辞書の並び替え

#### 【重要】

新規にご提供いたしました「課題ワード辞書」、および追記・拡張した 「グループワード辞書」をご利用いただくために、左図の手順で「辞書 設定」の変更作業をお願いいたします。

- ワード辞書設定のタブを選択します。 ユーザー辞書、システム課題ワード辞書、システム日本語ワード 辞書(日付が新しい物)、システム英文字ワード辞書の順に並べ て、不要な辞書(ワード辞書の日付の古い物)はチェックを外しま す。
- グループ辞書設定のタブを選択します。ユーザー辞書、システム 課題ワードグループ辞書、システム類語グループ辞書、システム 接続語グループ辞書の順に並べて不要な物はチェックを外します。

## ※「ワード辞書設定」タブと「グループ辞書設定」タブの両方で並び替え作業をお願いします。

※新規インストール時は、設定変更なしで課題ワー ド辞書、及びグループワード辞書がご使用いただけ ます。

※辞書設定で並び替えた順序でキーワード集計が 実行されます。

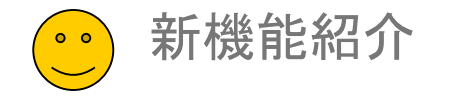

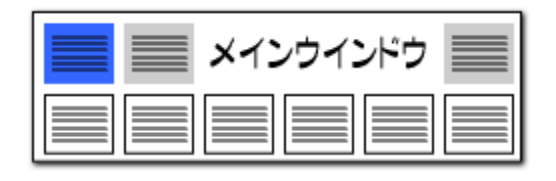

#### ファミリー文献数でグラフを作成する機能を追加【日本特許対応版】

#### グラフブラウザ 対象公報 カウント ╳軸 ∀軸 乙軸 ファミリー文献数 出願年 出願人 なし ☑ 特許·公告 $\sim$ $\sim$ 41件 ⇔入替 ☑ 公開·公表 1288件 ☑□─要素間沿雪 軸設定:10件 軸設) カウン ▲ 全文書 1329件 対象 1329件 出願数 ファミリー文献数 グラフ表示設定 ЗD その他 引用文献数 合計 被引用文献数 合計 文書中の引用公報 130 🌲 種類 バブル ズーム 98 🌲 3Dで表示 $\sim$ 15 🌲 軸名称の編 縦軸で色分け 横位置 . ■ 奥行き軸表示 中の被引用公 文書 角度 0 € 奥行き \_\_\_\_\_ ラベル 標準 表示 $\sim$ 縦位置 フォント・色設 スコア合計 最高点 スコア合計 合計点 スコア合計 平均点 ~ 画像をコピー トヨタ自動車 「ファミリー文献数」を選択 画像の保存 古河機械金属 CSVで保存 出光興産 32 全文書一覧 バナソニック 273 106 選択一覧 オハラ 村田製作所 76 JX金属 24 -5 日産自動車 円の大きさと数字が TDK ファミリー文献数を表します 産業技術総合研究所 2024 ap ap 201 St. ap ap 200 A

#### ファミリー文献数を可視化

- グラフブラウザ内のカウント項目に「ファミリー文献数」を追加しました。
- 使用例:ファミリー文献数をグラフ内に表現して、出願人ごとの海外 戦略を可視化します。
- グラフ > カウント欄で「ファミリー文献数」を選択してグラフ作成ボタンをクリックしてください。
- グラフ作成時のカウントを「出願数」「発明者数」「被引用件数」「ファミリー文献数」と切り替える事で 様々な視点からの分析が可能になります。

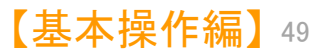